## COOPERATIVA DE PROVISION DE ELECTRICIDAD Y OTROS SERVICIOS PUBLICOS, DE CREDITO Y VIVIENDA DE CORONEL DORREGO LTDA. Av. N. Santagada. y A B. Costa - (8150) Coronel Dorrego (Bs.As.) – (Administ.)Telefax.(02921)-405001 - 405114 (Reclamos)-(02921) 405002 -(Servicios Sociales) - (02921) 405000.-. E-Mail electrica@electricadorrego.com.ar

## INSTRUCTIVO PARA PAGAR LA FACTURA EN HOMEBANKING DEL NACION

Este procedimiento se realiza una sola vez, luego, ya aparecerán en la agenda de pagos los importes de las futuras facturas a medida que se vayan emitiendo, permitiéndonos pagar antes del vencimiento aunque no hayamos recibido el comprobante impreso por correo postal.

- 1.- Ingrese a <u>www.bna.com.ar</u>
- 2.- Hacer click en Home Banking

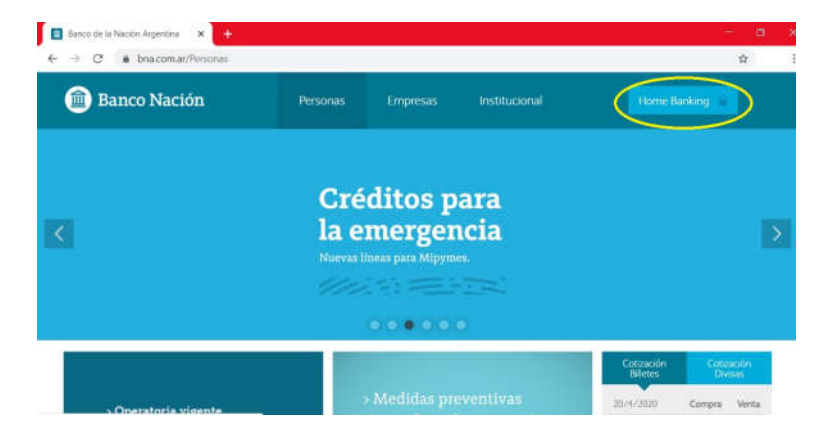

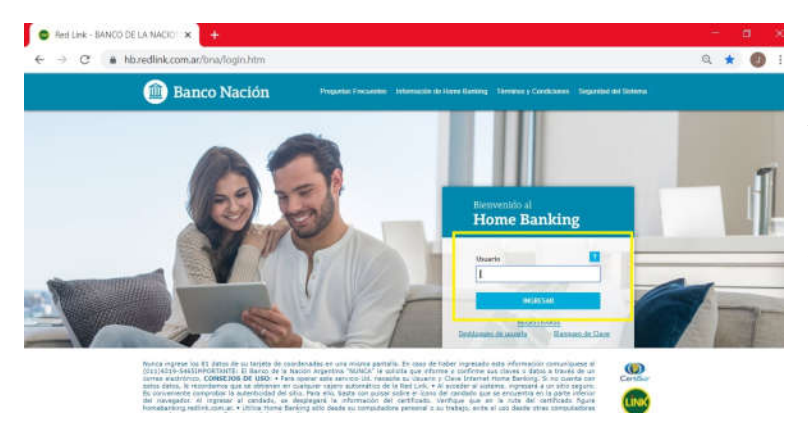

3.- Ingresar en el cuadro su nombre de usuario y haga click en INGRESAR4.- Ingresar la clave en el cuadro y nuevamente click en INGRESAR.

5.- Una vez allí, hacer click en
PAGOS, luego en PAGAR.
6.- En ENTE escribiendo
COOPERATIVA PROV nos
permite seleccionar el servicio
que intentamos pagar ya sea
electricidad, internet o telefonía.
7.- Solo resta ingresar el código
de PAGOSLINK y hacer click en
CONFIRMAR Y REALIZAR PAGOS

| unere la                | Pagar un servicio o impuesto |                                 |                        |                    |         |  | ~        |
|-------------------------|------------------------------|---------------------------------|------------------------|--------------------|---------|--|----------|
| Defetas de Cristin      |                              |                                 |                        |                    |         |  | no pagar |
| Transferencias.         |                              | Servicio/Itopoesto 🔺            | Importe                | Caja de Alteres    | Coller. |  |          |
| Debits movellate - Debe | -                            |                                 |                        | 15902150721868     | Conne.  |  |          |
|                         | Hacin page p                 | ar primora vez Seleccionar      | r de la agenda de page | 8                  |         |  |          |
| Deep                    | ( Busque el Er               | ite a aboxar                    |                        |                    |         |  |          |
| Agentida de Pagen       | P cross                      |                                 |                        |                    |         |  |          |
| The State               | cooperativa g                | itav                            |                        |                    |         |  |          |
| Servicios Adheridos     | Cooperative P                | ov Bect. Cref.Domgo: Sectoridad | š                      |                    |         |  |          |
| Pages Realizados        | Cooperative P                | nv.Dert. Cnel.Domigo-Internet   |                        |                    |         |  |          |
| AFIP                    | Citie -                      | when the burry beaus            | 1                      |                    |         |  |          |
| Investiones             | a Ingrese Citd               | ign die Pagns                   |                        |                    |         |  |          |
|                         | Ente:                        |                                 |                        |                    |         |  |          |
| Chequerus/Boletas       | Cildien electro              | elico para Parlar               |                        |                    |         |  |          |
|                         | -                            |                                 |                        |                    |         |  |          |
| Beneficius Nación       | Eit ver modeto               | de Factura                      |                        |                    |         |  |          |
|                         | Pertenece at                 |                                 |                        |                    |         |  |          |
|                         |                              | cario no opisidatorio           |                        |                    |         |  |          |
|                         |                              |                                 | Aceptar                | Cancellar          |         |  |          |
|                         |                              |                                 | Citer Jones            | and state and the  |         |  |          |
|                         | Concernance of the           |                                 |                        | Antonia com        |         |  |          |
| Colocaciones a          | Confirmary                   | realizar pago/s 🕨 Total a       | Npokart: 20.00         | A university brain |         |  |          |

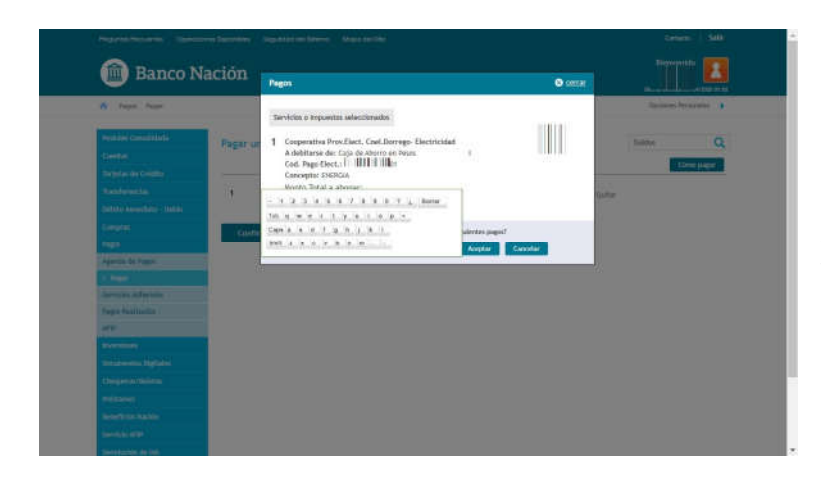

8.- En este paso nos pide que ingresemos la clave del homebanking en el teclado que nos aparece en pantalla para confirmar el pago y luego click en ACEPTAR.

9.- Nos va a aparecer en pantalla una ventana con la confirmación del pago realizado, para descargar un comprobante hay que clickear en ver comprobante y luego en descargar (también nos da la opción de imprimir el comprobante si asi lo deseamos).
Es posible descargar nuevamente el comprobante en caso de ser requerido

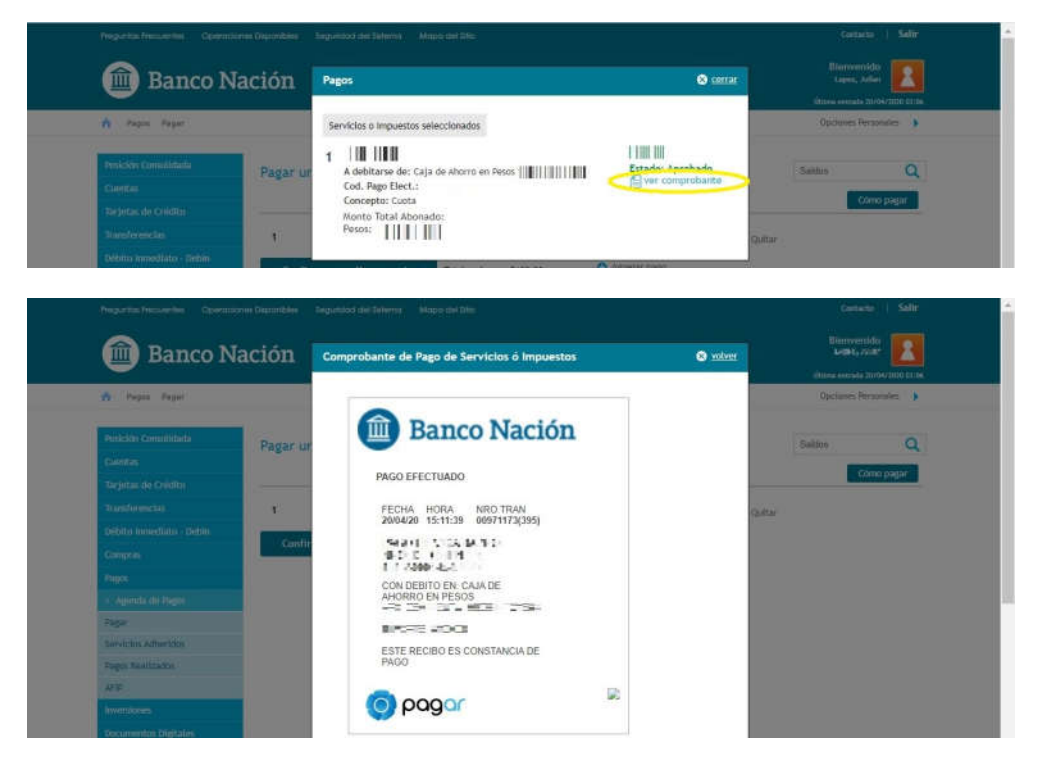

A partir de este momento ya va a aparecer el servicio recientemente cargado en la agenda de pagos, lo que nos va a permitir abonar las FUTURAS facturas más fácilmente. Solo tiene que hacer click en pagos y luego en agenda

| - Inbiredimeeon            | non/ Dild/ II                                                                     | omentineonsultarAgenut            | a ugos                                  |                 |                   |          | ~ A                 |  |
|----------------------------|-----------------------------------------------------------------------------------|-----------------------------------|-----------------------------------------|-----------------|-------------------|----------|---------------------|--|
| Preguntas Frecuentes Opera | Preguntas Frecuentes Operaciones Disponibles Seguridad del Sistema Mapa del Sitio |                                   |                                         |                 |                   |          |                     |  |
| 🏛 Banco N                  | Jaciói                                                                            | ı                                 |                                         |                 |                   | Bi       | envenido            |  |
|                            | Última entrada 20/04/2020 06:27                                                   |                                   |                                         |                 |                   |          |                     |  |
| 🏫 Pagos Agenda de Pagos    | 5                                                                                 |                                   |                                         |                 |                   | Opci     | ones Personales 🛛 🕨 |  |
| Posición Consolidada       | Cons                                                                              | ulta Agenda de Pagos              |                                         |                 |                   | Saldos   | ۹                   |  |
| Cuentas                    |                                                                                   |                                   |                                         |                 | 2007 0027         |          |                     |  |
| Tarjetas de Crédito        |                                                                                   |                                   |                                         | Adherir un im   | puesto o servicio |          |                     |  |
| Transferencias             |                                                                                   | Empresa                           | Usuario Pagar                           | Pertenece a     | Importe           | Venc     | Cuota/Año           |  |
| Débito Inmediato - Debin   |                                                                                   | PCIA BS AS AUTOMOTOR              | OUD 2004                                | <u>+agregar</u> | 26.19             | 13/05/20 | 002/20              |  |
| Compras                    |                                                                                   | COOP.P.ELECT.CNEL.DORREGO-<br>ELE | 2 - 2 - 2 - 2 - 2 - 2 - 2 - 2 - 2 - 2 - |                 | The QUE           | 13/04/20 | 020/03              |  |
| Pagos                      |                                                                                   | CHEVROLET                         | 0.000000000                             | <u>+agregar</u> | 10000,59          | 30/04/20 | 501/21              |  |
| > Agenda de Pagos          |                                                                                   | NATIVA MASTERCARD                 | DEPARTMENT PO                           | <u>+agregar</u> | 0.00              |          |                     |  |
| Pagar                      |                                                                                   | VISA BAPRO                        | and the second second                   | <u>+agregar</u> | 0.00              |          |                     |  |
| Servicios Adheridos        |                                                                                   | VISA ARGENTINA                    | 0.600C. W                               | <u>+agregar</u> | 0.00              |          |                     |  |
| Pagos Realizados           |                                                                                   | COOPEPLUS                         | CONCERNING IN                           | +agregar        | 0.00              |          |                     |  |
| AFIP                       |                                                                                   |                                   | No. of Concession, Name                 | 1               |                   |          |                     |  |
| Inversiones                | _                                                                                 |                                   |                                         | 8               |                   |          |                     |  |